## ACQUISTO E CONSULTAZIONE NORME UNI

## Procedura sintetica per l'accesso al servizio

- 1. Compilare il form di registrazione
- 2. Il sistema invia ricevuta di registrazione e comunica l'inizio del processo autorizzativo
- 3. Al richiedente verranno inviate le credenziali di accesso al servizio da UNI, oppure una richiesta di chiarimenti da parte della Segreteria dell'Ordine
- 4. Una volta ricevute le credenziali di accesso, collegarsi al sito store.uni.com
- 5. Scaricare sul proprio pc il FileOpen (il plug-in è scaricabile dalla parte sinistra della schermata, con le relative istruzioni)
- 6. Effettuare il login con le credenziali ricevute alla pagina riservata del sito store.uni.com
- 7. Cliccare sulla voce "Spazio Personale" (sulla schermata in alto a destra)
- 8. Navigare nella sezione "Spazio Personale" del menù "catalogo" (sulla sinistra della schermata) per la consultazione e/o l'acquisto.

IMPORTANTE – RIMANERE NELLA SEZIONE "Spazio Personale" SOLO PER IL TEMPO STRETTAMENTE NECESSARIO ALLE OPERAZIONI, IN QUANTO GLI ACCESSI CONTEMPORANEI SONO LIMITATI A DIECI